There are 2 steps:

- 1) Running a New Master Report (2023) to pull the information out of VIRTUS into a spreadsheet and
- 2) Using that spreadsheet to fill in Form B.

#### Notes to keep in mind:

- 1) You should ensure that all your employees and volunteers with minors are "Active" in VIRTUS <u>and</u> listed under your location. Use the "Compliance Report" from the Quick Links to help make sure your list is up to date (see separate instructions on "Making Use of the Compliance Report".
- 2) You should only count those who have your parish designated as their <u>primary location</u>. Employees will default to primary at their place of employment. Volunteers at multiple locations should be primary at their main parish/school of service.

If you find your VIRTUS listing is not complete or you have any questions about using the Compliance or Master Reports, please reach out to Alex Kwan <u>Alex.Kwan@archden.org</u> or 303-715-2085 for assistance.

| Running a New Master Report 2023 from VIRTUS                      |                      |                                                                                                    |  |  |
|-------------------------------------------------------------------|----------------------|----------------------------------------------------------------------------------------------------|--|--|
| Choose Administration Tab                                         |                      |                                                                                                    |  |  |
| Choose New Master Report (2023) from "Quick Links"                |                      |                                                                                                    |  |  |
| MASTER REPORT                                                     | Filters              |                                                                                                    |  |  |
| Choose only the location being reported                           | Location:            | All Locations<br>Archdiocese of Denver Priests (Denver)                                                                                                    |  |  |
| Do not select a specific Role, Profile, or<br>Continuing Training | Location             | ~                                                                                                    |  |  |
| (or choose "All" option)                                          | Role:                | All Roles * Archdiocesan School Teacher, Principals, and Administrators * Candidate for ordination * Deacon Deacon: Active Deacon: Retired * Employee * Employeee * Emplo |  |  |
|                                                                   | Profile:             | All Profiles<br>Administrator<br>Default<br>Educator Tab<br>International Priests<br>User                                                                                                    |  |  |
|                                                                   | Continuing Training: | All Training Statuses All Training Statuses All Training Statuses All Statuses All Statuses                                                                                                    |  |  |

| USER FIELDS<br>Choose:<br>• Last<br>• First<br>• Primary Location<br>• Roles in primary location only                                                                                                    | User Fields  Last First Midde Nickname Salutation Login ID Email Account Status Primary Location Primary Location Primary Location ID All Locations (select to find users in secondary sites) Roles in primary location only (select to limit roles to only those in the user's primary location) All Roles Profile Language                  |
|----------------------------------------------------------------------------------------------------|----------------------------------------------------------------------------------------------------|
| <ul> <li>BACKGROUND CHECKS</li> <li>For Parish reports, Check only<br/>"Import: Criminal Background Check"</li> </ul>                                                                                               | Background Checks Combine all selected background check types into one column Import: Criminal Background Check                                                                                                    |
| REQUIRED DOCUMENTS <ul> <li>Check "Code of Conduct"</li> </ul>                                                                                                    | Required Documents         Combine all selected document types into one column         Code of Conduct         Hold Harmless Agreement         Volunteer Driver Agreement                                                                                                    |
| TRAINING<br>*You must select/click on the option to<br>show initial training separate from<br>continuing.*                                                                                                    | Initial Training                                                                                                    |
| INTIAL TRAINING<br>Choose only:<br>O<br>Called to Protect for Ministries<br>O<br>Called to Protect for Parents and<br>Families<br>OMAAP Approved Alternate Live<br>Training<br>Protecting God's Children for Adults | The first training record from the training types selected below will appear in a single column Live Called to Protect for Ministries Called to Protect for Parents and Families OMAAP Approved Alternate Live Training Protecting God's Children for Adults Protecting God's Children for Facilitators Protecting God's Children for Parents |

|        |                                         | Training                                                                                         |  |
|--------|-----------------------------------------|--------------------------------------------------------------------------------------------------|--|
| CONT   |                                         |                                                                                                  |  |
| CONT   |                                         | Combine all selected training types into one column - You must select the items below to combine |  |
|        | Chack hay "Compine all selected         | Live                                                                                             |  |
| 0      |                                         | Called to Protect for Ministries                                                                 |  |
|        | training types into one column          | Called to Protect for Parents and Families                                                       |  |
|        |                                         | OMAAP Approved Alternate Live Training                                                           |  |
| 0      | Check "Live" and "Online" choices as    | Protecting God's Children for Adults                                                             |  |
|        | indicated in graphic to the right       | Protecting God's Children for Facilitators                                                       |  |
|        |                                         | Protecting God's Children for Parents                                                            |  |
|        |                                         | Online                                                                                           |  |
|        |                                         | Denver - Annual Preschool Teacher Refresher                                                      |  |
|        |                                         | Denver - Colorado Mandated Reporter Training                                                     |  |
|        |                                         | Denver - It Happened to Me                                                                       |  |
|        |                                         | Denver - Keeping Your Church Safe                                                                |  |
|        |                                         | Denver - Keeping Your School Safe                                                                |  |
|        |                                         | Denver - Meet Sam                                                                                |  |
|        |                                         | Denver - OMAAP Approved Alternate Online Training                                                |  |
|        |                                         | Denver - Preventing Sexual Activity Between Young Children                                       |  |
|        |                                         | Healthy Boundaries for Adults: Boundary Development and Implementation 1.0                       |  |
|        |                                         | Healthy Relationships for Teens 2.0 Online Module_Expansion with Safe Environment Component      |  |
|        |                                         | Protecting God's Children® Online Awareness Session 3.0 (Spanish)                                |  |
|        |                                         | Protecting God's Children® Online Awareness Session 2.0                                          |  |
|        |                                         | Protecting God's Children® Online Awareness Session 4.0_                                         |  |
|        |                                         | Sefe Environment Awareness Dragram for International Drights                                     |  |
|        |                                         | The Safe Environment Awareness Program for International Priests                                 |  |
|        |                                         | VIDTUS Children's Programs Lesson Leader Orientation and Certification Training                  |  |
|        |                                         | VIRTUS Children's Programs Lesson Leader Orientation and Certification Training (Spanish)        |  |
|        |                                         | Vulnerable Adults Training Module                                                                |  |
|        |                                         | Vulnerable Adults Training Module (Spanish)                                                      |  |
|        |                                         | Vulnerable Adults Training Module 2.0                                                            |  |
|        |                                         | Vulnerable Adults Training Module 2.0 (Español)                                                  |  |
|        |                                         |                                                                                                  |  |
|        |                                         |                                                                                                  |  |
| EINIAI |                                         | ○ Show only users who are currently active                                                       |  |
| FINAL  |                                         | Show only users who are currently active (including pending users)                               |  |
|        |                                         | Show only users who are currently pending                                                        |  |
| 0      | (Do not click anything for "Bulletins") | Show users who were active from: 12/312022  to: 12/31/22  (e.g. audit period)                    |  |
|        |                                         | Show facilitators only                                                                           |  |
| 0      | Click radio button for "Show only       | ◯ Show local administrators only                                                                 |  |
| Ŭ      | uses who were active from:              | Show only users who are inactive                                                                 |  |
|        |                                         | $\bigcirc$ Show all users (including inactive users) $^{*}$                                      |  |
|        | 12/31/2022 to 12/31/2022" (You Will     |                                                                                                  |  |
|        | have to input dates)"                   | Run Report to Screen Export Report to CSV                                                        |  |
|        |                                         |                                                                                                  |  |
| 0      | Click "Export Report to CSV" to have    |                                                                                                  |  |
|        | option to download report.              |                                                                                                  |  |
|        |                                         |                                                                                                  |  |
| 0      | Open in Excel to view report.           |                                                                                                  |  |
| Ĵ      |                                         |                                                                                                  |  |
|        |                                         |                                                                                                  |  |

# Instructions for using Master Report Spreadsheet to fill out Form B

First - sort column titled "Roles in Primary Location Only" by Employee and Volunteer and separate the lists. Apply instructions below to the two lists separately.

# Section 1:

Section 1A: Enter in the COUNT of those with a date in Column titled "Initial Training"

Section 1B: Enter in the COUNT of those without a date in Column titled "Initial Training"

Section 1C: Add 1A and 1B (should equal total number of active employees or volunteers)

Section 1D: Enter the COUNT of those with a date in column titled "Import: Criminal Background Check"

Section 1E: Enter the COUNT of those without a date in column titled "Import: Criminal Background Check"

**Section 1F**: Enter the COUNT of those with a date **AFTER 6/28/2022** in column titled "Code of Conduct" (Note: Dates before 6/28/2022 no longer count as compliant - the employee/volunteer must sign an updated v 1.5 Code)

## Section 2:

\*Choose the Data Menu and select "Filter" option. to create filter drop down menu at the top of each column.\*

For2A-2C -FIRST Filter Initial Training column as follows:

• Check only years 2017 and prior (make sure to uncheck "blanks")

## THEN:

Section 2A: Filter Continuing Training as below and enter COUNT of names remaining in Section 2A:

- Check years 2017 and earlier
- Check 2022
- Check "(blanks)"

Section 2B: Filter Continuing Training as below and enter COUNT of names remaining in Section 2B:

• Check 2022 (and 2023 if applicable due to catching up)

## Section 2C:

Difference of 2A-2B

#### \*\*\*\*For Section 2D and 2E REMOVE ALL PREVIOUS FILTERS TO INITIAL AND CONTINUING TRAINING Columns\*\*\*\*

Section 2D - Total count once filter below applied to column "Import: Criminal Background Check"

- o Check 2022
- Note this will count initial new hire backgrounds from that year. It is fine to leave in, or you can subtract out manually

Section 2E - Total count once filter below applied to column "Import: Criminal Background Check"

- $\circ$   $\,$  Check all years 2017 and earlier  $\,$
- Do NOT Check "(blanks)"